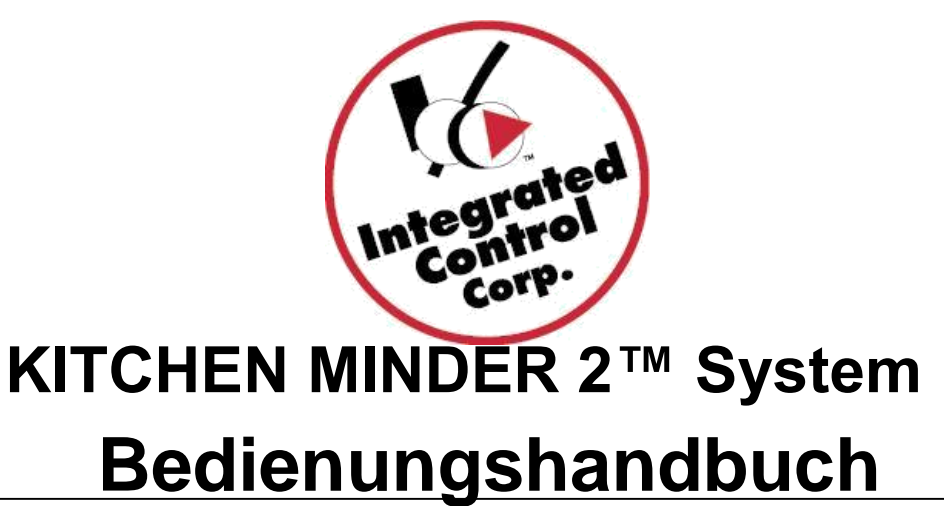

Die Kitchen Minder 1 Schwarzweiß- und Farb-Einheiten wurden in die Küche Minder 2 Farb-Touchscreen mit einem neuen Look und einige interne Komponente Änderungen, die für den Endbenutzer transparent sind übergegangen ist. PCMinder arbeitet in der gleichen Weise wie zuvor. Lesen Sie die Details unten und für weitere Informationen besuchen Sie

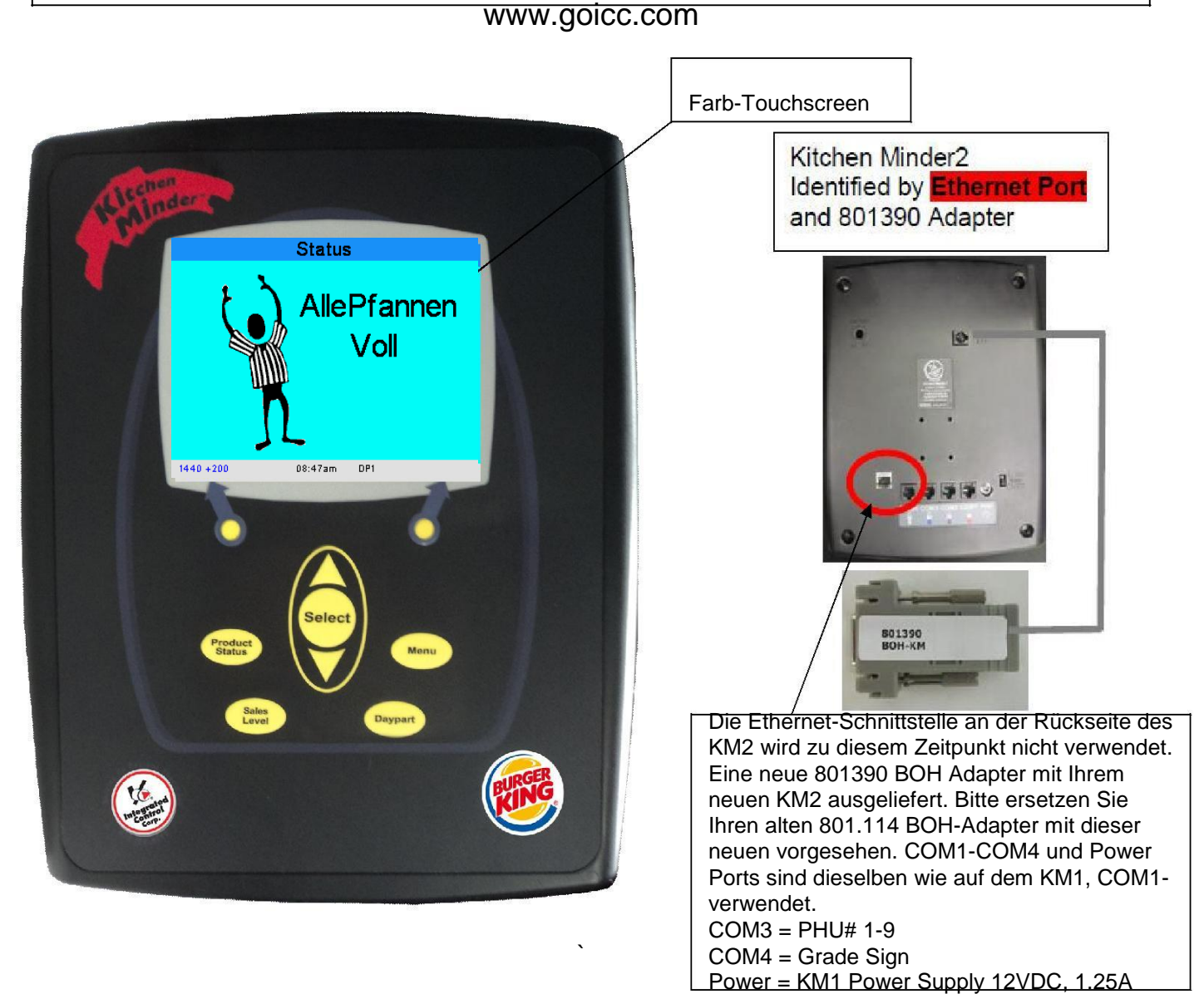

2014, Integrated Control Corp.

## Einführung

## Was ist es?

 Der KITCHEN MINDER ™ 2 ist ein Produkt-Management-System, dass: Ruft automatisch Ebenen, indem sie Durchschnittswerte der Produktebene. Bietet eine konsolidierte Liste der Produkte, um zu kochen oder zu verwerfen. Ständig sendet und empfängt Produkt hält Informationen von PHUs. Ist einfach zu bedienen.

### Wie funktioniert es?

Auf der Grundlage der prognostizierten Umsatz- und Produkt-Mix, der in PC Minder eingegeben wurde, KITCHEN MINDER 2 stellt automatisch Ebenen, fragt alle PHUs für pan-Status und erstellt eine Aktionsliste für die Einzelteile, gekocht werden.

Der KITCHEN MINDER 2 wird das Licht auf der PHU basierend auf Produktmix Nachfrage und gesamt Zuordnung auf der PHU aktivieren.

Die folgenden Seiten erklären: Wie Sie Ihre Kitchen MINDER 2 zu verwenden..

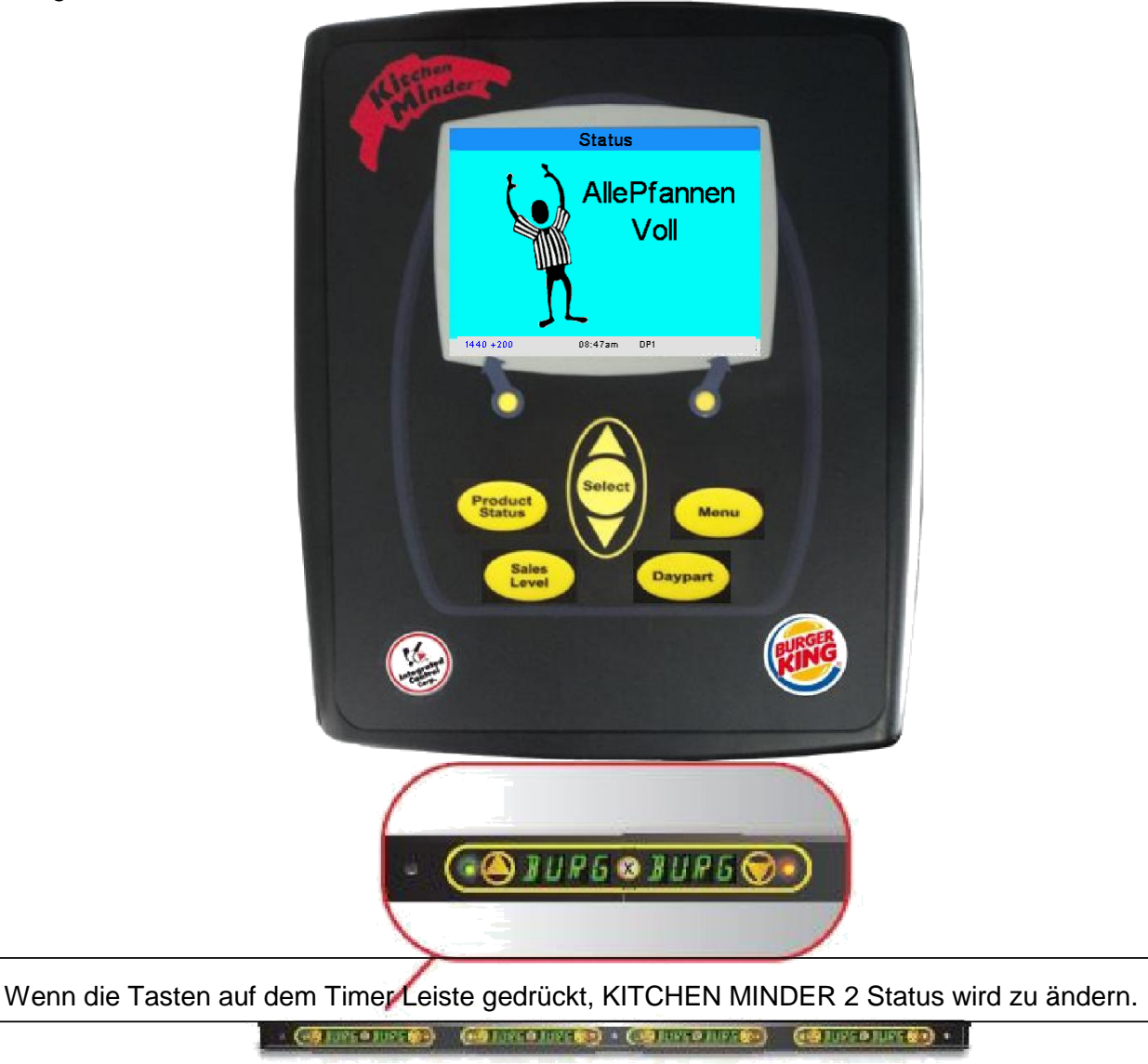

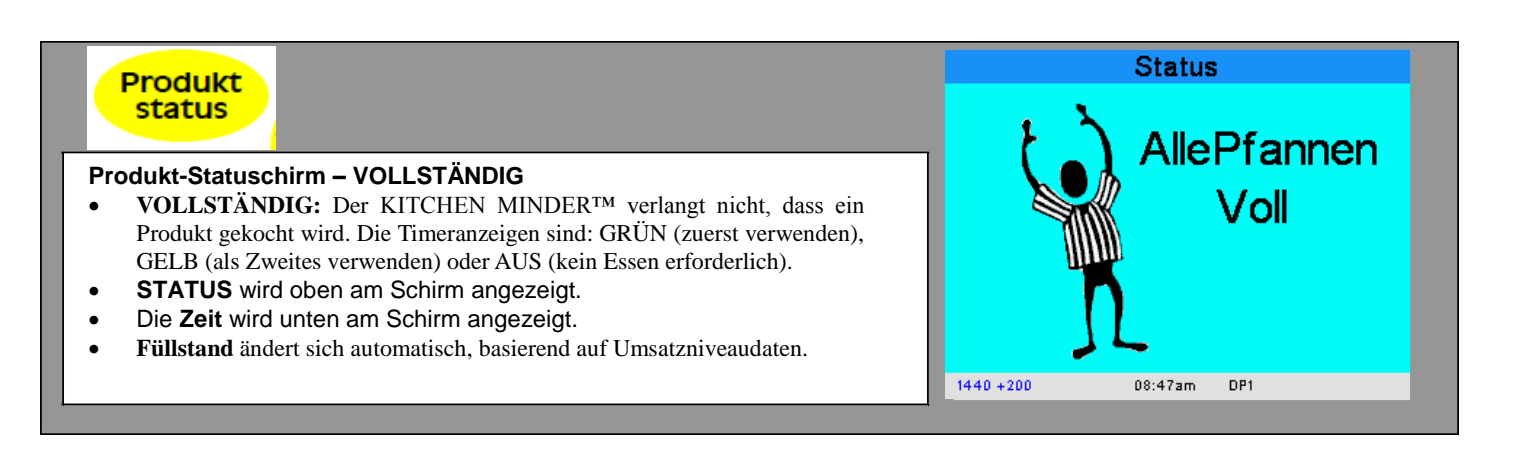

### Produkt-Statusschirm – KOCHEN

- Jede Zeile steht für eine (1) Pfanne.
- **KOCHEN** zeigt die Produkte an, die gekocht werden müssen und die Anzahl der in der Pfanne zu platzierenden Frikadellen.
- Produkt-Halteeinheit-Timeranzeige, die dafür sorgt, dass ein Punkt auf der Liste erscheint:

ROT DAUERND – Pfannen sind leer ROT BLINKEND – Abgelaufenes Produkt GRÜN BLINKEND – Produkt läuft bald ab GELB BLINKEND - Produkt läuft bald ab

• Entfernen Sie Punkte durch Drücken der Taste aus der Aktionsliste auf dem Timerbalken mit rot blinkender Anzeige und geben Sie das zubereitete Produkt hinein.

| Status    |    |        |        |    |        |
|-----------|----|--------|--------|----|--------|
| Kochen    | 09 | Whpr   | Kochen | 06 | Or Chk |
| Kochen    | 09 | Whpr   | Kochen | 03 | TCrisp |
| Kochen    | 12 | Burger | Kochen | 03 | Angus  |
| Kochen    | 12 | Burger |        |    |        |
| Kochen    | 07 | BunWh  |        |    |        |
| Kochen    | 07 | BunWh  |        |    |        |
| Kochen    | 08 | BunB   |        |    |        |
| Kochen    | 08 | BunB   |        |    |        |
|           |    |        |        |    |        |
| 235 +20 % |    | 14:    | 41 DP: | 3  |        |

### Markierung von Produkten wie dem Kochen

Das "Häkchen" Verfahren wurde mit der Zugabe von den Farb-Touchscreen geändert:

 Markieren Sie Produkte (markieren Sie sie grün), wenn Produkte im Prozess der durch Drücken der Bildschirm auf dem Gargut gegart.

**Kochen** wird für neue Elemente, die in die Liste aufgenommen werden angezeigt.

Um eine grün hervorgehoben Artikel abzubrechen, berühren Sie das Element erneut und es wird Koch erneut anzuzeigen.

| Status    |     |        |        |    |        |  |
|-----------|-----|--------|--------|----|--------|--|
| Kochen    | 09  | Whpr   | Kochen | 06 | Or Chk |  |
| Kochen    | 09  | Whpr   | Kochen | 03 | TCrisp |  |
| Kochen    | 12  | Burger | Kochen | 03 | Angus  |  |
| Kochen    | 12  | Burger |        |    |        |  |
| Kochen    | 07  | BunWh  |        |    |        |  |
| Kochen    | 07  | BunWh  |        |    |        |  |
| Kochen    | 08  | BunB   |        |    |        |  |
| Kochen    | 08  | BunB   |        |    |        |  |
|           |     |        | ]      |    |        |  |
| 235 +20 % | L . | 14:4   | 1 DPS  | 3  |        |  |

|                                                                                                    | Status                                                            |                                                              |           |      |
|----------------------------------------------------------------------------------------------------|-------------------------------------------------------------------|--------------------------------------------------------------|-----------|------|
| <ul> <li>Entsorgungsanzeige</li> <li>Entsorgen bedeutet, dass das Produkt abgelaufen ist und<br/>kein Ersatz gekocht werden muss.</li> <li>Das geschieht, wenn sich das Niveau verringert und die<br/>Pfanne mit Essen abläuft.</li> <li>Wenn das Produkt aus der PHU entfernt wird und der<br/>Timerbalken gedrückt wird, wird der Entsorgungshinweis<br/>entfernt</li> </ul> | KochenD1Entsorgen33KochenD5Entsorgen23KochenD2Entsorgen33KochenD4 | Or Chk<br>Whpr<br>Burger<br>Burger<br>BunWh<br>BunWh<br>BunB | Entsorgen | BunB |
|                                                                                                    | 705 +200 %                                                        | 16:                                                          | :17 DP3   |      |

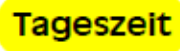

| <ul> <li>Tagesteil 2 Wechsel</li> <li>1. Der automatische Tagesteil 1 Wechselschirm wird 5 Minuten vor dem Tagteilwechsel angezeigt 5, Drücken Sie Fortfahren, um die Änderung anzunehmen</li> </ul>                                                                                                    | Tagesteilwechseln     |
|----------------------------------------------------------------------------------------------------|-----------------------|
| <ol> <li>Alle Tagesteil 1 Haltezeiten und Produkte, die in beiden Tagesteilen programmiert sind werden zurückgesetzt. Alle Produkte, die am zweiten Teil des Tages zu kochen sind, werden dann angezeigt. Verwenden Sie alle Tagesteil- 1-Produkte, bis zum Tagesteilwechsel.</li> </ol>                                                                                                    | Von2<br>Bis3          |
| <ul> <li>Tagesteil 3</li> <li>Tag, Teil 3 hat die gleiche Funktion wie Tagteil 2. Der<br/>Unterschied zwischen ihnen ist die Zuordnung von Produkten<br/>zu Aufwärmgeräten.<br/>Normalerweise wird der Tagteil 3 verwendet, um aktive Wärmegeräte zu<br/>konsolidieren und der Wechsel zum dritten Teil des Tages erfolgt spät am<br/>Tage, wenn weniger Produkte gekocht werden.</li> <li>(Hinweis: Sie können nur Kreislauf zwischen Daypart 2 &amp; 3)</li> </ul> | Tagesteil             |
| 1                                                                                                    | /2StundenUmsatzniveau |

11:30 - 12:00

12:00 - 12:30

12:00 - 12:30 12:30 - 13:00 13:00 - 13:30 13:30 - 14:00 14:00 - 14:30

14:30 - 15:00 15:00 - 15:30

15:30 - 16:00 16:00 - 16:30

16:30 - 17:00

h

25

114

199

272

227

224

196

329

216

235

293

2 von 4

DP2

DP2

DP2

DP2

DP2

DP2

DP2

DP2

DP2

DP2

DP2

| 1⁄2 Stunde Umsatzni | veau |
|---------------------|------|
|---------------------|------|

Der 1/2 Stunden-Umsatzniveau-Schirm wird verwendet, um den 1/2-Stunden-Umsatz, welcher durch das POS-System zur Verfügung gestellt wurde, sowie die Tagteilwechselzeit zu zeigen

## BEENDEN

1. Drücken Sie Menü oder Status, um zu beenden.

| Level                                                                                                    | Um     | sat | zn.i | Bear | rb. |    |
|----------------------------------------------------------------------------------------------------|--------|-----|------|------|-----|----|
|                                                                                                    | +0%    |     |      |      |     |    |
| Umsatzniveau verringern oder erhöhen %                                                                                                    |        | 1   | 2    | 3    |     |    |
| Ist der aktuelle Umsatz niedriger oder höher als der vorhergesagte<br>Umsatz, kann das Niveau wie folgt angepasst werden:                         |        | 4   | 5    | 6    | в   |    |
| 1. Drücken Sie entweder das Umsatzniveau, welches unten in der<br>linken Ecke des Schirms angezeigt wird oder die                                 |        | 7   | 8    | 9    |     |    |
| <ul> <li>Umsatzniveau Taste auf der Tastatur.</li> <li>2. Geben Sie die prozentuale Änderung max 200 oder -100% min und drücken Sie OK</li> </ul> | storn. |     | 0    | _    |     | ок |

## Produktposition

Dieser Bildschirm wird verwendet, um die spezifischen Produkt Holding-Einheiten, die Linge 1 bis 9 entsprechen, zu finden und zu sehen, was Erzeugnisse diesen zugeordnet. **WICHTIGE HINWEISE:** Die auf dem Bildschirm angezeigte Netz stellt den **VORDERSEITE** eines 4-breiten

Produkthalteeinheit von der Netzschalter Seite der PHU angesehen. Die richtige Platzierung des Produktes ist von entscheidender Bedeutung!

### **Selecting Warmers**

1. Drücken Sie die linke oder rechte Funktionstaste markiert Prev. und neben Wärmer ändern. wenn jede wärmer ausgewählt ist, wird, die wärmeren oberen linken LED Rot Leuchtet drehen und alle anderen Wärmer LEDs sind AUS.

2. Wählen Sie spezifische Pfannen, indem Sie sie auf dem Bildschirm.

3. Drücken Sie die Menü oder Status-Taste, um zu beenden.

## System anpassen

Lautstärke und Helligkeit kann durch Verschieben des Schiebeleiste mit dem Finger angepasst werden Uhrzeit

Die Uhrzeit auf dem Statusschirm muss richtig eingestellt werden, um alle Umsatzniveauwechsel und Tagteilwechselfunktionen durchzuführen.

Hinweis: Die Zeit wird automatisch eingestellt, wenn die Vorhersage vom PC Minder gesendet wird.

## Einstellen der Uhrzeit.

- 1. Drücken Sie Datum/Zeit.
- Drücken Sie oben Datum und Zeit und geben Sie das aktuelle Datum und die Zeit ein. Die AM/PM Einstellung ändert sich, da die Zeit zwischen

11:59 und 12:00 verringert oder erhöht wird. Hinweis: Während der KITCHEN MINDER™ aus ist, bleibt die Uhrzeit für 24 Stunden erhalten.

# (Hinweis: "Fehler löschen Buffer" darf nur von qualifizierten Technikern verarbeitet.

#### Bildschirmkalibrierung

Drücken der Taste wird das Touch-Kalibrierungsbildschirm. Es sollte durchgeführt werden, wenn die Tasten sind aus dem Bildschirm gegenüber. Folgen Sie den Anweisungen auf dem Bildschirm

und drücken Sie weiter, wenn Sie die Gratulation Meldung.

## Ethernet

Der Ethernet-Anschluss ist nicht mit diesem Gerät verwendet werden und für zukünftige Anwendungen reserviert. Einstellung auf dieser Seite werden vom System ignoriert.

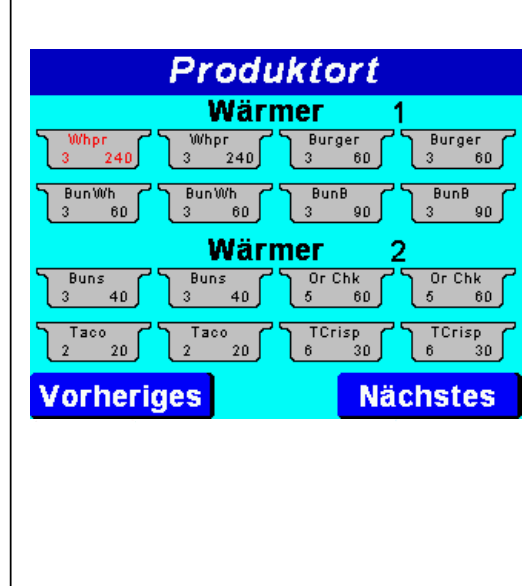

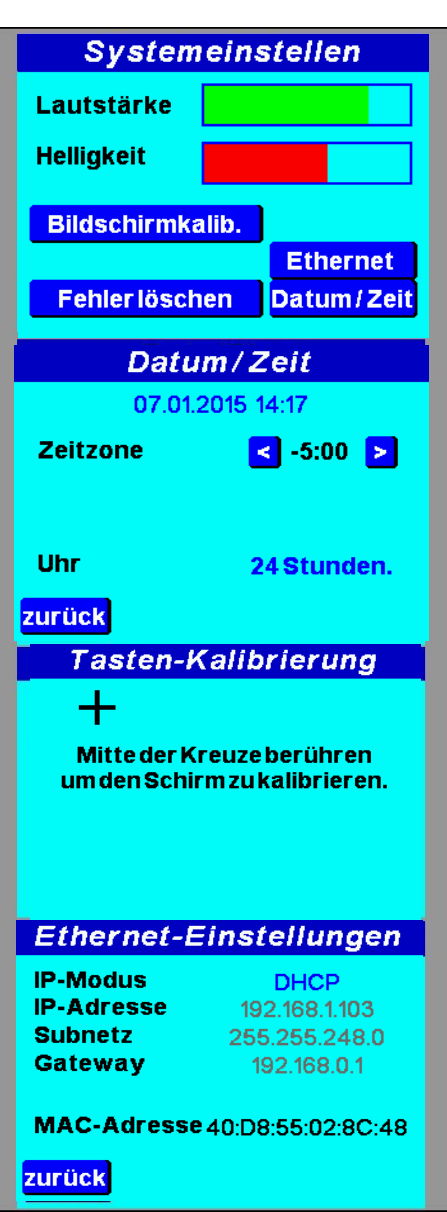